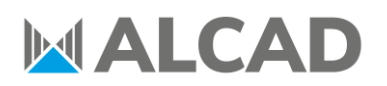

PRODUCT DEPT.

TC1072EN

17/05/2021

### HOW TO GENERATE A SINGLE NIT FOR AN INSTALLATION WITH SEVERAL 912-TM/TMS HEADENDS

As it is recommended that only one NIT (*Network Information Table*) exists per network, the goal of this document is to explain how to generate a common NIT for several 912-TM/TMS existing in the same installation and avoid any NIT related conflicts that may occur when tuning the TV.

### **1. GENERATE CONFIGURATION FILE**

The first step is to generate the configuration file of each headend.

Enter the web interface and click on **Export**, in the **Configuration** column.

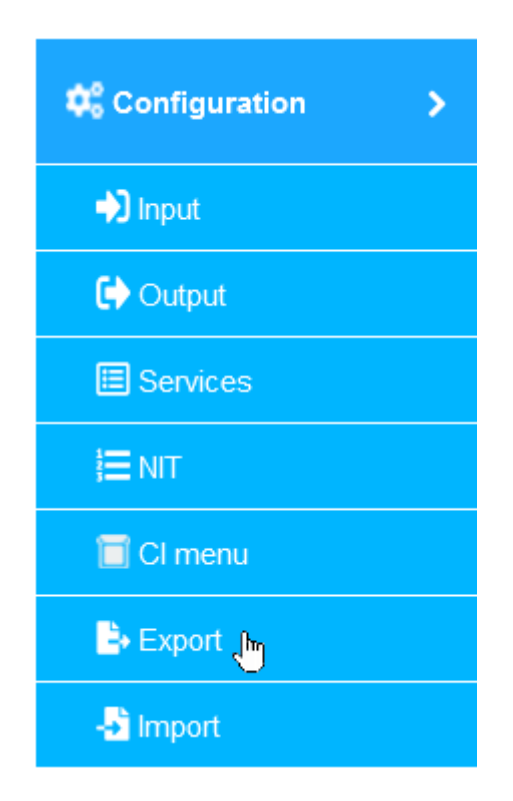

Select Export this Equipment and click on EXPORT ALL.

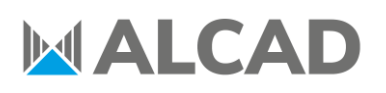

|   |                                              | EXP             | ORT CONFIGURATION |            |        |
|---|----------------------------------------------|-----------------|-------------------|------------|--------|
|   | Export this Equipment<br>Export Installation |                 |                   |            |        |
| # | Model                                        | Serial number   | HW version        | FW version |        |
| 1 | TMS-204                                      | 260-334C3-02430 | 1.00              | 1.01       | EXPORT |

Save the **all.xml** file into your PC. This file contains the configuration of every module of the headend.

In order to avoid any confusion, renaming the file is recommended as this process will be repeated for each 912-TM/TMS headend of the installation.

### 2. GENERATE INSTALLATION FILE

The second step is to unify every all.xml file into one single file.

Enter the web interface and click on **Export**, in the **Configuration** column.

| 🗘 Configuration |
|-----------------|
| nput            |
| Coutput         |
| E Services      |
| <b>į</b> ⊒ NIT  |
| 🔲 CI menu       |
| 🖹 Export 🕞      |
| - Import        |
|                 |

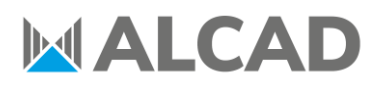

| PRODUCT DEPT.                                                                                  | TC107                 | 72EN                    | 17/05/2021 |
|------------------------------------------------------------------------------------------------|-----------------------|-------------------------|------------|
| Select Export Installation.                                                                    |                       |                         |            |
| EXPORT CO                                                                                      | NFIGURATION           |                         |            |
| Export this Equipment                                                                          |                       |                         |            |
| Export Installation                                                                            | Dack Namo             |                         |            |
|                                                                                                | Nack Hame             |                         |            |
| ADD FILE                                                                                       |                       |                         | TION       |
| Click on <b>ADD FILE</b> and select the all.xml files you                                      | previously saved in   | n your PC.              | ×          |
| $\leftarrow$ $\rightarrow$ $\checkmark$ $\uparrow$ $\blacksquare$ « Escri » Ficheros de config | ب ن                   | Buscar en Ficheros de c | onfig      |
| Organizar 👻 Nueva carpeta                                                                      |                       | ≣≡≡ ▼ □                 | 0          |
| Nombre                                                                                         | Fecha de modificación | Тіро                    | Tamaño     |
| Rack_1.xml                                                                                     | 13/05/2021 9:02       | Documento XML           |            |
| Rack_2.xml                                                                                     | 13/05/2021 9:11       | Documento XML           |            |
| Rack_3.xml                                                                                     | 13/05/2021 9:13       | Documento XML           | >          |
| Nombre:                                                                                        | ~ Todo                | s los archivos (*.*)    | $\sim$     |
|                                                                                                |                       | Abrir Cance             | lar        |
| Click on <b>EXPORT INSTALLATION</b> .                                                          | 2                     |                         |            |

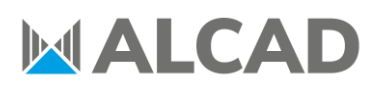

#### TC1072EN

#### 17/05/2021

|   | EXPO                                         | ORT CONFIGURATION   |
|---|----------------------------------------------|---------------------|
|   | Export this Equipment<br>Export Installation |                     |
| # | XML File name                                | Rack Name           |
| 1 | Rack_1.xml                                   | rack_1              |
| 2 | Rack_2.xml                                   | rack_2              |
| 3 | Rack_3.xml                                   | rack_3              |
|   | ADD FILE                                     | EXPORT INSTALLATION |

Save the **installation.xml** file into your PC. This file will allow you to create a single common NIT for every 912-TM/TMS headend of the installation.

### **3. GENERATE NIT FILE**

The third step is to generate the NIT file.

Click on **NIT**, in the **Configuration** column.

| 🗘 Configuration |
|-----------------|
| ➡) Input        |
| Cutput          |
| E Services      |
| ј⊟ №Т 🔚         |
| 🔲 CI menu       |
| Export          |
| -🗟 Import       |
|                 |

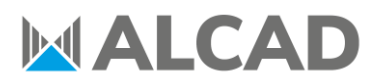

|                 |                                        | PROI                                           | OUCT DEPT.                                |                    |           | 1         | rC107 | 2EN         |            | 17/05/2021 |
|-----------------|----------------------------------------|------------------------------------------------|-------------------------------------------|--------------------|-----------|-----------|-------|-------------|------------|------------|
| Select <b>(</b> | Generato                               | e and                                          | send NIT fi                               | om configuratio    | on file a | and cli   | ck on | Load.       |            |            |
|                 |                                        |                                                |                                           | רוא                |           |           |       |             |            |            |
|                 | Send I     Delete     Use th     Gener | NIT table<br>NIT<br>e NIT table<br>ate and sen | from the input<br>d NIT from configuratio | n file             |           |           |       |             |            |            |
|                 |                                        | Load                                           |                                           | Download           |           |           |       | L           | oad and Se | nd         |
| Select t        | he <b>insta</b>                        | llatio                                         | n.xml.                                    |                    |           |           |       |             |            |            |
|                 | 🐞 Carga                                | de archi                                       | vos                                       |                    |           |           |       |             |            | ×          |
|                 | $\leftarrow \rightarrow$               | Υ <b>ή</b>                                     | K Escri >                                 | Ficheros de config | ~         | Ū         | ı م   | Buscar en F | icheros de | config     |
|                 | Organiza                               | ar 🔻                                           | Nueva carpeta                             |                    |           |           |       | <br>        | = 🔹 🗆      | •          |
|                 | <u> </u>                               | Nom                                            | bre                                       | ^                  | Fecha d   | e modific | ación | Тіро        |            | Tamaño     |
|                 |                                        | ir                                             | stallation.xml                            |                    | 13/05/20  | )21 9:15  |       | Docume      | nto XML    | 1          |
|                 | -                                      | R 🗋 R                                          | ack_1.xml                                 |                    | 13/05/20  | )21 9:02  |       | Docume      | nto XML    |            |
|                 |                                        | <                                              | ack_2.xml                                 |                    | 13/05/20  | )21 9:13  |       | Docume      | nto XML    | >          |
|                 |                                        |                                                | Nombre: in                                | stallation.xml     |           | ~         | Todos | los archivo | os (*.*)   | ~          |
|                 |                                        |                                                |                                           |                    |           |           | ļ     | Abrir       | Cano       | elar       |
| Modify          | the NIT                                | and o                                          | rganize the                               | channel list accor | ding to   | your      | needs | 5.          |            |            |

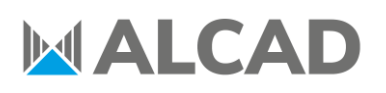

| PRODUCT | DEPT. |
|---------|-------|
| 1100001 |       |

TC1072EN

17/05/2021

| Load                        | Download      |                             | Load and Send |
|-----------------------------|---------------|-----------------------------|---------------|
| Туре                        | DVB-T         | 1                           |               |
| NIT table version           | 30            | Must be between 0 and 31    |               |
| Network name                | Alcad Network |                             |               |
| Network identifier          | 8442          | Must be between 0 and 65535 |               |
| Original network identifier | 8442          | Must be between 0 and 65535 |               |
| Channel numbering (LCN)     | Service ID    | Service name                | Rack Name     |
| 1                           | 28205         | rbb Brandenburg             | rack_1        |
| 2                           | 73            | DMAX Austria                | rack_1        |
| 3                           | 28800         | RTL Austria                 | rack_1        |
| 4                           | 31200         | Eurosport 1 Deutschland     | rack_1        |
| 5                           | \$ 31220      | EURONEWS FRENCH SD          | rack_1        |
| 6                           | 28308         | WDR Düsseldorf              | rack_1        |
| 7                           | ÷ 5001        | BBC World News Europe HD    | rack_2        |
| 8                           | 5021          | NHK WORLD-JPN               | rack_2        |
| 9                           | 5031          | Al Jazeera English HD       | rack_2        |
| 10                          | 6382          | RT Esp HD                   | rack_2        |
| 11                          | 3             | Al Aoula Inter HD           | rack_3        |
| 12                          | 1706          | CGTN                        | rack_3        |
|                             |               |                             |               |

Click on **Download** and save the **nit\_installation.xml** file into your PC. This file should contain the NIT with the information of every 912-TM/TMS headend existing in the installation.

### **4. LOAD NIT FILE**

The fourth step is to load the nit\_installation.xml file into every 912-TM/TMS headend of the installation.

In the NIT menu, select Generate and send NIT from configuration file and click on Load and Send.

|     |                                                                                                    | N        | ΙТ |               |  |
|-----|----------------------------------------------------------------------------------------------------|----------|----|---------------|--|
|     | Send NIT table<br>Delete NIT<br>Use the NIT table from the input<br>Generate and send NIT from configuration file |          |    |               |  |
|     | Load                                                                                                    | Download |    | Load and Send |  |
|     |                                                                                                    |          |    |               |  |
| the | nit_installation.x                                                                                                | xml.     |    |               |  |

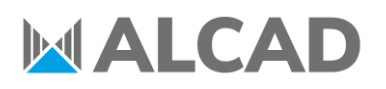

TC1072EN

17/05/2021

PRODUCT DEPT.

| ✓     ð       Fecha de modificació | Buscar en Ficheros de co                                                 | onfig                                                                                                    |
|------------------------------------|--------------------------------------------------------------------------|----------------------------------------------------------------------------------------------------|
| Fecha de modificació               | n Tipo                                                                   | ?                                                                                                    |
| Fecha de modificació               | n Tipo                                                                   |                                                                                                    |
|                                    |                                                                          | Tamañ                                                                                                    |
| 13/05/2021 9:22                    | Documento XML                                                            |                                                                                                    |
| 13/05/2021 9:29                    | Documento XML                                                            |                                                                                                    |
| 13/05/2021 9:21                    | Documento XML                                                            |                                                                                                    |
| 13/05/2021 9:11                    | Documento XML                                                            |                                                                                                    |
| 13/05/2021 9:13                    | Documento XML                                                            |                                                                                                    |
|                                    |                                                                          |                                                                                                    |
|                                    |                                                                          |                                                                                                    |
|                                    |                                                                          |                                                                                                    |
|                                    |                                                                          |                                                                                                    |
|                                    |                                                                          |                                                                                                    |
|                                    |                                                                          |                                                                                                    |
|                                    |                                                                          |                                                                                                    |
|                                    | 13/05/2021 9:29<br>13/05/2021 9:21<br>13/05/2021 9:11<br>13/05/2021 9:13 | 13/05/2021 9:29         Documento XML           13/05/2021 9:21         Documento XML           13/05/2021 9:11         Documento XML           13/05/2021 9:13         Documento XML |

Wait **10 seconds** and repeat this last step with every 912-TM/TMS headend in the installation. With this, every 912-TM/TMS headend in the installation will eventually share the same NIT.

| 🚯 Status |   |  | MALCAD                                                                  |          |  |               |
|----------|---|--|-------------------------------------------------------------------------|----------|--|---------------|
|          | > |  |                                                                         |          |  |               |
|          |   |  | 1111                                                                    |          |  |               |
|          |   |  | OUT<br>TM-202                                                           |          |  |               |
|          |   |  |                                                                         | 00.10    |  | _             |
|          |   |  |                                                                         |          |  |               |
|          |   |  | Send NIT table Delete NIT                                               |          |  |               |
|          |   |  | Use the NIT table from the input<br>Generate and send NIT from configur |          |  |               |
|          |   |  |                                                                         |          |  |               |
|          | > |  | Load                                                                    | Download |  | Load and Send |
|          | > |  |                                                                         |          |  |               |
|          |   |  |                                                                         |          |  |               |